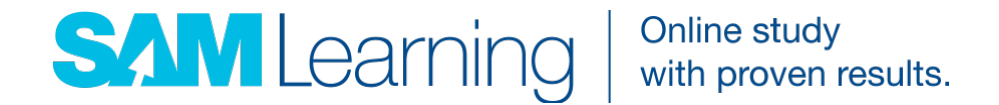

## SAM Learning Data Exporter Setup Guide

for SIMS.net 7.105 (or above)

## What is the SAM Learning Data Exporter?

This application makes importing and updating your student data on SAM Learning simple, fast, secure and hassle-free. It runs silently in the background, periodically checking with our server to see whether or not it needs to send new data.

We schedule our server to request new data on Friday afternoons. However, if required, we can run it for your school only on your request.

The data that is exported is defined within a standard SIMS report definition file; this is downloaded on the Report section of installation. You can run this report within SIMS to see exactly what data is being exported (although a number of fields such as Free School Meals can be opted out of during installation).

### Installation

# TIP: It's recommended to install the application on the SIMS server using an administrator account.

1. Run the **SAM Learning Data Exporter Setup.msi** file included with this guide and follow the installation wizard.

Once installed, select the checkbox Launch the program and Finish, or you can open the application from the Start Menu: SAM Learning > SAM Learning Data Exporter.

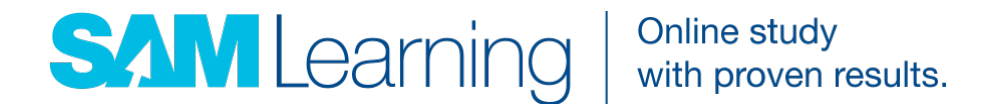

2. Enter your SIMS username and password and click **Test**. If your credentials are correct, you will see the **Login succeeded** notification. Click **OK** to proceed to the Windows tab.

**TIP:** The SIMS user should have at least the following permissions: Class Teacher access, System Manager and SIMS Personnel Assistant Role

| SAM Learning Data Exporter v1.9.2                                                                                           | x |
|----------------------------------------------------------------------------------------------------|---|
| SIMS Windows Web Report Service                                                                                             | X |
| Please enter a SIMS user name and password that the extractor can use to access SIMS, and click the Test button to proceed. |   |
|                                                                                                    |   |
| SIMS username                                                                                                    |   |
| SIMS password                                                                                                    |   |
|                                                                                                    |   |
|                                                                                                    |   |
|                                                                                                    |   |
|                                                                                                    |   |
|                                                                                                    |   |
| O                                                                                                    |   |
| lest                                                                                                    |   |
|                                                                                                    |   |

3. The Service will run from the user you enter on the Windows tab. For best results, we strongly recommend being logged into Windows as the **administrator** and entering the administrator's details here. Click **Test** to proceed to the Web tab.

| SAM Learning Data Exporter v1.9.2                                                                                                    | x |
|----------------------------------------------------------------------------------------------------|---|
| SIMS Windows Web Report Service                                                                                                    | X |
| Enter the username and password of either your Windows administrator or the user you are installing the application from. Dedicated Service accounts are not |   |
|                                                                                                    |   |
| Windows username                                                                                                    |   |
|                                                                                                    |   |
|                                                                                                    |   |
|                                                                                                    |   |
|                                                                                                    |   |
|                                                                                                    |   |
| Test                                                                                                    |   |
|                                                                                                    |   |

P: 0207 025 0606 F: 0845 130 4170 W: www.samlearning.com E: support@samlearning.com 4th Floor, 29 and 30 High Holborn, London, WC1V 6AZ

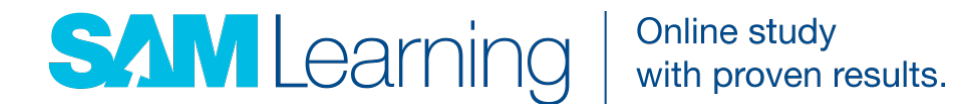

4. In most cases, you can leave the proxy settings set to 'Use Existing proxy settings from IE'. However, if this doesn't work, enter the **IP address** and **Port** of your proxy e.g. 123.456.789.111:80 and optionally a **username**, **password** and **domain name**.

**TIP:** Some schools receive 'Invalid URI' at this stage. If you do, try adding http:// or https:// to the beginning of the IP address.

Next, enter your SAM Learning **admin credentials**. If you're having trouble remembering them, contact us at <a href="mailto:support@samlearning.com">support@samlearning.com</a> or call **0845 130 4160**.

Finally, click **Test** to check the connection to our servers. Click **OK** to proceed to the Report tab.

| 🐻 SAM Learning Data Expo          | orter v1.9.2                                                    | ×             |
|-----------------------------------|-----------------------------------------------------------------|---------------|
| SIMS Windows Web                  | Report Service                                                  | <b>X</b>      |
| Please enter you button to procee | ır proxy details, your SAM Learning account details and c<br>d. | lick the Test |
| Ose existing proxy se             | ttings from IE                                                  |               |
| Use custom proxy set              | ttings                                                          |               |
| Proxy name and po                 | DEFAULT                                                         |               |
| Proxy username                    |                                                                 |               |
| Proxy password                    |                                                                 |               |
| Proxy domain                      |                                                                 |               |
| SAM School Centre I               | 0                                                               |               |
| SAM Admin User ID                 |                                                                 |               |
| SAM Admin Password                | d                                                               |               |
|                                   |                                                                 | Test          |

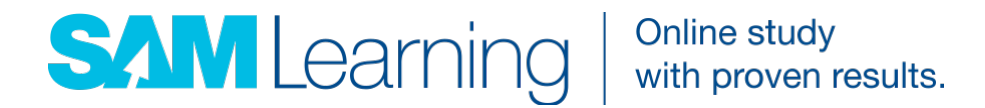

5. The application will check your SIMS system for the latest **Sam Learning Student Data Export** report and import it if not available. If you would like to check the data being exported you can run the report manually within SIMS.

| 🐻 SAN | SAM Learning Data Exporter v4.0.0.8 |                    |                        |                            |                   | $\times$      |                    |   |
|-------|-------------------------------------|--------------------|------------------------|----------------------------|-------------------|---------------|--------------------|---|
| SIMS  | Windows                             | Web                | Report                 | Service                    |                   |               |                    | 滋 |
| ?     | Please s<br>the Test                | select w<br>button | hich repo<br>to procee | is to be run, a            | nd which option   | al data to ii | nclude, then click |   |
|       |                                     |                    | Sam Le                 | arning Student             | Data Export - v4  |               |                    |   |
|       |                                     | ⊻<br>⊽             | Include                | SM (Free Scho<br>ithnicity | ool Meals) data ' | with expor    | t                  |   |
|       |                                     | $\sim$             | Include                | ver 6 FSM                  |                   |               |                    |   |
|       |                                     | $\sim$             | Include                | upil Premium               |                   |               |                    |   |
|       |                                     | $\sim$             | Include                | EN (Special E              | ducational Need   | ds)           |                    |   |
|       |                                     | $\sim$             | Include                | LA (Children L             | ooked After)      |               |                    |   |
|       |                                     | $\sim$             | Include                | AL (English as             | Additional Lang   | guage)        |                    |   |
|       |                                     |                    |                        |                            |                   |               | 🕜 Test             |   |

6. Select whether to include any optional fields within the export.

Note: By unselecting these fields your school will be unable to get reports on these student groups.

Click **Test** to check that the report is present in your SIMS system. Click **OK** to proceed to the Service tab.

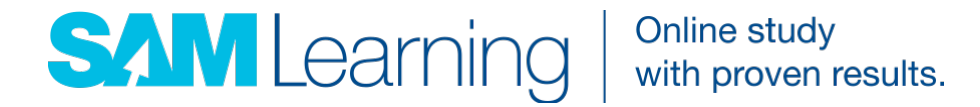

7. Click Install. You will then receive the Service installation complete message. Click OK and check that the Service Status now reports the status as Running.

| SAM Learning Data Exporter v1.9.2                                                                                                    |
|----------------------------------------------------------------------------------------------------|
| SIMS Windows Web Report Service                                                                                                    |
| Use this page to install, start and stop the Windows service. When the status changes to Running, you can safely close the application. |
| Service Status Not installed Install                                                                                                    |

That's it! You can close the application and the Service will continue to run silently in the background.

Your student data will be updated on Friday afternoons. If you would prefer for it to be on request only, please email our support team and ask to be removed from the scheduled SIMS refresh, quoting your school's **Centre ID**.

If you experience any problems and need help with the installation, contact us at <u>support@samlearning.com</u> or call **0845 130 4160**.

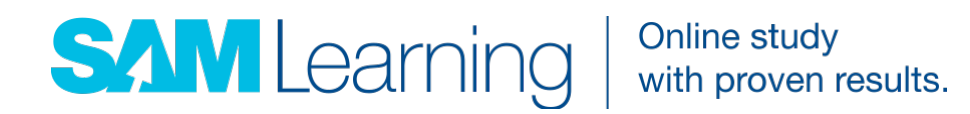

## FAQs

#### 1. Is the exporter secure?

Yes. The data is sent over SSL (https), the same level of security that online banks use.

#### 2. What data does SAM Learning get access to?

The data that is exported is defined within a standard SIMS report definition file which is imported during installation. You can run this report within SIMS to see exactly what data is being exported (Ethnicity, FSM, Ever FSM 6, Pupil Premium, SEN and CLA data can be opted out of during installation).

#### 3. Will I receive an email notification after the data has been updated?

No. We will only email you if there's been a problem receiving your student data.